p1

#### 壹、Leap FTP 安裝程序

由於瀏覽器雖然較方便使用與取得,但功能略顯陽春,同時 Windows98 作業系統有時會有錯誤產生,無法瀏覽及上下傳,建議您下載 FTP 軟體 Leap FTP,讓您的上傳與下載更方便。

請於「上傳需知」中的「FTP 軟體下載」下載 Leap FTP 主程式後,開始我們的安裝動作,請先執行 LEAPFTP.EXE,進行主程式安裝

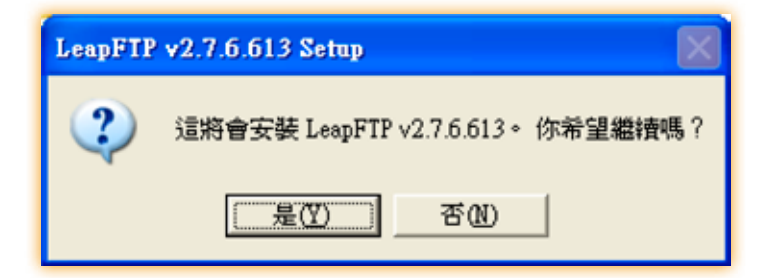

| 選擇「是」 | LeapFTP v2.7.6.613 Setup: Completed |
|-------|-------------------------------------|
|       | Cancel LespFTP < Back Close         |

經過短暫的安裝後·選擇「Close」結束安裝

※軟體將會被放置在程式集中的的「網路工具」。

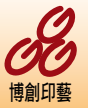

P2

#### 貳、如何使用 FTP 上傳

| B(36), M.M.  | ftp.bcart.com.tw   |    | 🛩 (#9 | t bc | 密碼 **          | 埠 21                  | 自動 |
|--------------|--------------------|----|-------|------|----------------|-----------------------|----|
| HP1200       | ×                  |    |       |      | - Posting Land | and the second second |    |
| 檔案名          | 大小 日期              | 名稱 |       | . UI | 大小 日期          | я                     | 屬性 |
|              |                    |    |       |      |                |                       |    |
| (<br>। अध्यस | ↑ 御安、 ○乃平、 封田 14 日 |    |       |      |                |                       |    |

請在伺服器中輸入:ftp.bcart.com.tw 或 61.222.216.41

帳號及密碼皆為小寫「bc」,此帳號密碼只能上傳不能下載,重覆檔名會 以新檔覆蓋舊檔。在密碼的位置按「Enter」登入。

| 🖬 GRZRA 💽 🗆 🔀                                                                                                    |
|----------------------------------------------------------------------------------------------------|
| 220-This server is for private use only<br>220-If you do not have access to this server<br>220-Please disconnect now<br>230-<br>230-<br>230-歡迎光臨博創印藝檔案伺服器<br>230-歡的伺服器自 2007/11/27 17:41已經執行了 15h 43n<br>230-<br>230-目前時間: 2007/11/28 09:25,目前共有 3 個使用者在線上 |
| 230-共允許 Unlimited 個使用者<br>230-使用者 bc 群組 Users 從 192.168.16.246 登入<br>230-目前的工作目錄為 /<br>230-如果你登入超過 Unlimited 個連線, 伺服器將會禁止你的登入<br>230                                                                                                    |
| < > >                                                                                                    |
| 確定(2) 不要顯示何服器訊息                                                                                                    |

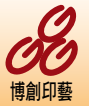

P3

出現登入畫面,表示您已成功登入。

| TP SHEET   THERE WAS NOT                                                            |        |     | ● 報號 h:  | 236 **  | 38 25 | 118 |
|-------------------------------------------------------------------------------------|--------|-----|----------|---------|-------|-----|
| HP1200                                                                              |        | w / |          | and the |       |     |
| 其名。 大小 H和                                                                           |        | £18 |          | 大小 甘酮   |       | 旺   |
| 上的<br>参加單位<br>編載(2)<br>参加單位<br>参加型<br>参加型<br>参加型<br>参加型<br>参加型<br>参加型<br>参加型<br>参加型 | 站台管理   |     |          |         |       |     |
| 101年51)<br>重新命名(5)<br>內亞型                                                           | 要上傳的檔案 |     | Ftp 站台內容 | 2       |       |     |

左側視窗選擇要上傳的資料夾後,按右鍵點選上傳,或是直接拖曳至右側 Ftp 站台視窗中即可上傳檔案或資料夾。

| 站台管理局                      | 2 🔀 |
|----------------------------|-----|
| My Serven                  |     |
| 新增延行 医标动计<br>新增数组合 网络群组合 日 |     |

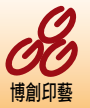

P4

點選「站台管理」可以設定您時常上傳的站台名稱、帳號、密碼,避免每 次都要輸入的困擾。

| 新增站台   |
|--------|
| 輸入站台名稱 |
| 博創印藝   |
| 確定取消   |

點選「新增站台」後,輸入站台名稱。

| 站台管理員                |                                                     |                                     |          |                      | ? 🔀            |
|----------------------|-----------------------------------------------------|-------------------------------------|----------|----------------------|----------------|
| My Servers 💽 📔       | 一般道                                                 | 198                                 | 站台狀態     | 1                    |                |
| 博創印藝                 | 站台名稱<br>FTP 位址<br>使用者名稱<br>密碼<br>本地路徑<br>遠端路徑<br>註解 | 博創印<br>ftp.bcart<br>bc<br>**<br>D:\ | L.com.tw | 埠<br>] □圕名<br>] ☑儲存3 | 更名<br>21<br>空碼 |
| 新增站台 剛時站台<br>新增群組(型) | 匯入①                                                 | <br> <br>                           | <u> </u> | 離開区)                 | ☑              |

進入後,輸入 Ftp 位址,記得勾掉「匿名」,然後輸入帳號、密碼,及您 習慣使用的上傳路徑後,點選「套用」即可。

往後只要點選主畫面中「FTP 伺服器」,選擇要登入的站台即可。

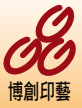

P5

#### 注意事項:

- ※本站係以 Window 2000 Server 架設,檔案名稱必需符合 Windows 規範,即 檔案或資料夾名稱,不得有 \*?/\符號。
- ※ 為加速傳輸速率,請儘量使用壓縮的方式上傳; Windows 使用者可使用 Zip 或 Rar 壓縮; Mac 使用者可使用 Sit 或 Zip 的壓縮方式。
- ※ MAC 的使用者,欲使用 FTP 上傳及下載,請與我們聯繫,取得 MAC 版本的 FTP 軟體及相關壓縮、解壓縮工具。
- ※ 若有相關的問題,請電博創印藝文化事業有限公司,朱先生(02)8221-5966,E-nail: clive@bcart.com.tw

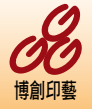